## Troubleshooting Guide for Growth Direct<sup>®</sup> Customers

RAPID MICRO BIOSYSTEMS, 1001 PAWTUCKET BLVD WEST, LOWELL, MA 01854 USA.

## INTRODUCTION

Users of the Growth Direct<sup>®</sup> System can often resolve basic issues simply by following these easy tips. If you need additional assistance, Rapid Micro Biosystems offers customer support seven days a week during normal business hours in the United States and Europe, from 7:00 AM to 6:00 PM EST/EU CET. Just call **+1-978-349-3601** or email **support@rapidmicrobio.com**.

| PROBLEM OR ERROR DISPLAY                                                                                                    | CODE | POSSIBLE<br>CAUSES                                                                                    | CORRECTIVE STEPS                                                                                                    |
|----------------------------------------------------------------------------------------------------|------|----------------------------------------------------------------------------------------------------|----------------------------------------------------------------------------------------------------|
| Emergency stop / No air pressure                                                                                                    |      | Door is not shut<br>properly                                                                          | 1. Open and close doors of loading carousel and output queue.                                                                                                    |
| LIMS orders not being received by Growth Direct <sup>®</sup> instrument                                                                                       |      | Ordered samples<br>are not on the<br>Growth Direct <sup>®</sup><br>home screen<br>System interruption | <ol> <li>Restart the Bridge computer. (If you do<br/>not have access, try step 2.)</li> <li>Refresh the connection – go into<br/>general settings, uncheck the Bridge<br/>computer setting, and save the setting.<br/>Then re-check and select save.</li> </ol> |
| Printer Printer "CAB EOS2/300" is offline!                                                                                                    |      | Label printer is<br>offline                                                                           | <ol> <li>Check your printer's power and cable connections.</li> <li>Restart the label printer.</li> </ol>                                                                                                    |
| System Status<br>Growth Direct instrument<br>requires service.<br>Please contact RM8<br>Technical Support.<br>Reference Code -3122<br>IOQ requires servicing  | 3122 | Loading carousel is<br>unlocked                                                                       | <ol> <li>Enter maintenance menu.</li> <li>Home all robotics.</li> <li>Unlock and open IOQ door.</li> <li>Ensure both loading carousels are<br/>locked.</li> <li>Close the IOQ door.</li> <li>Home all robotics.</li> <li>Exit to home screen.</li> </ol>        |
| System Status<br>Growth Direct instrument<br>requires service.<br>Priease contact RMB<br>Technical Support.<br>Reference Code -6194<br>IOQ requires servicing | 6194 | Unlocking a door<br>while another is<br>already unlocked                                              | 1. Restart the system.                                                                                                    |

PAGE 1 OF 2 | rapidmicrobio.com

©2022, Rapid Micro Biosystems, Inc. RAPID MICRO BIOSYSTEMS® and GROWTH DIRECT® are registered trademarks of Rapid Micro Biosystems, Inc., and the company logo is a trademark of Rapid Micro Biosystems®, Inc.

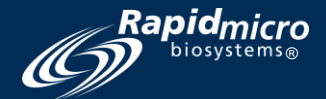

## TROUBLESHOOTING GUIDE FOR GROWTH DIRECT $^{\odot}$ CUSTOMERS (CONTINUED)

| PROBLEM OR ERROR DISPLAY                                                                                                    | CODE | POSSIBLE CAUSES                                            | CORRECTIVE STEPS                                                                                                    |
|----------------------------------------------------------------------------------------------------|------|------------------------------------------------------------|----------------------------------------------------------------------------------------------------|
| System Status<br>A door has been unlocked.<br>Please open and reclose the<br>door.                                                                                                |      | Carousel or output queue<br>doors are closed<br>improperly | <ol> <li>Unlock door from the<br/>maintenance menu, then close<br/>it carefully.</li> </ol>                                                                                                    |
| System Status<br>Failed to orient<br>5 consecutive cassettes<br>Growth Direct instrument<br>requires service.<br>Please contact RMB<br>Technical Support.<br>Reference Code -6097 | 6097 | Cassettes are loaded<br>upside down                        | <ol> <li>Enter the maintenance menu.</li> <li>Clear the fatal state.</li> <li>Home all robotics.</li> <li>Unlock and open the IOQ door.</li> <li>Remove any upside down<br/>cassettes from the loading<br/>carousel.</li> <li>Close the IOQ door.</li> <li>Home all robotics.</li> <li>Exit to the main menu screen.</li> <li>Enter the "cancel/retrieve<br/>cassettes" menu.</li> <li>Find and select all samples that<br/>contain only an ID number.</li> <li>Select "retrieve" to send<br/>samples to the output queue.</li> <li>Retrieve upside down<br/>cassettes from output queue.</li> <li>Check that all upside down<br/>cassettes are out of the<br/>system.</li> <li>Reload cassettes right side up.</li> </ol> |

PAGE 2 OF 2 | rapidmicrobio.com

©2022, Rapid Micro Biosystems, Inc. RAPID MICRO BIOSYSTEMS<sup>®</sup> and GROWTH DIRECT<sup>®</sup> are registered trademarks of Rapid Micro Biosystems, Inc., and the company logo is a trademark of Rapid Micro Biosystems<sup>®</sup>, Inc.

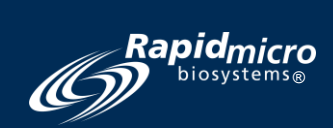